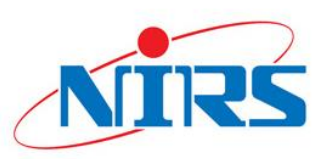

# How to Install and Run vGATE (CT example)

#### Han Gyu Kang

National Institute of Radiological Sciences (NIRS) in National Institutes for Quantum and Radiological Science and Technology (QST) 2018.07.18.(Wenesday)

hangyookang@gmail.com

## How to Install and Run vGATE

- 1. Virtual Box installation
- 2. Install vGATE 3.0 on the virtual box
- 4. How to run **CT\_example** GATE simulation
- 5. How to analyze the ROOT output file
- 6. Install the recent version ROOT

## **Virtual Box download**

- 1. Virtual Box download
  - https://www.virtualbox.org/wiki/Downloads

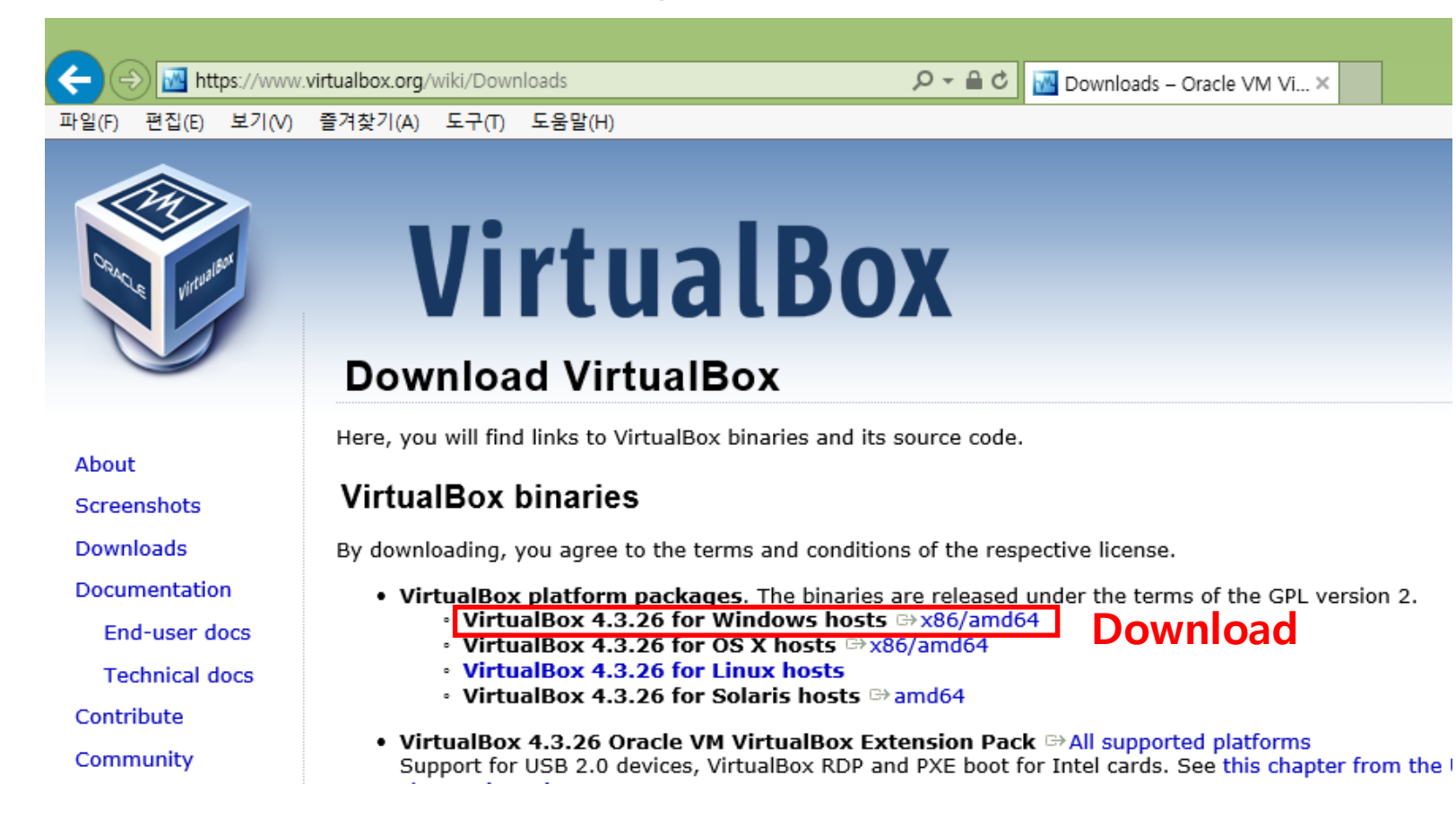

## vGATE 3.0 download

- 1. vGATE 3.0 download
  - http://www.opengatecollaboration.org/vGATEreleasedownload

| S Mttp://www.opengatecollaboration.org/vGATEreleasedo                                                                                                    | wnload $\mathcal{P} \prec \mathcal{O}$ S opengatecollaboration - Goog S vGATE source code   GATE ×                                                                                                    |         |
|----------------------------------------------------------------------------------------------------|----------------------------------------------------------------------------------------------------|---------|
| 파일(F) 편집(E) 로기(V) 볼거찾가(A) 도구(F) 도움할(F)<br>GATE<br>Simulations of Preclin                                                                                                    | cal and Clinical Scans in Emission Tomography, Transmission Tomography and Radiation Therapy                                                                                                    |         |
| Home Download T Document                                                                                                    | ation Y Mailing List Collaborative Wiki Training Y Publications Y Meetings Opportunities Awards About GATE Y News                                                                                                    |         |
| <ul><li>My account</li><li>Log out</li></ul>                                                                                                    | VGATE source code                                                                                                    |         |
| Prize for the highest cited paper                                                                                                    | The following software are installed on this machine:<br>• GATE v7.0<br>• GEANT4 v9.6 p03<br>• ROOT v5.34<br>• GCC v4.6.3<br>• ImageJ v1.47<br>vGate stands for Virtual Gate. It is a complete virtual machine running an Ubuntu 64bits operating system and made using the free software Virtual Box. This virtual machine can be run on any host machine (Linux, Windows, MacOS,) provided the Virtual Box program is installed and ready for use. |         |
| A state water and a state of the state of the state of th | Read more 1 attachment                                                                                                    | downloa |

## Extract the "vGATE\_v3.0.vid\_1" file

"vGATE\_v3.0.vid" file is generated after the extraction of "vGATE\_v3.0.vid\_\_1"

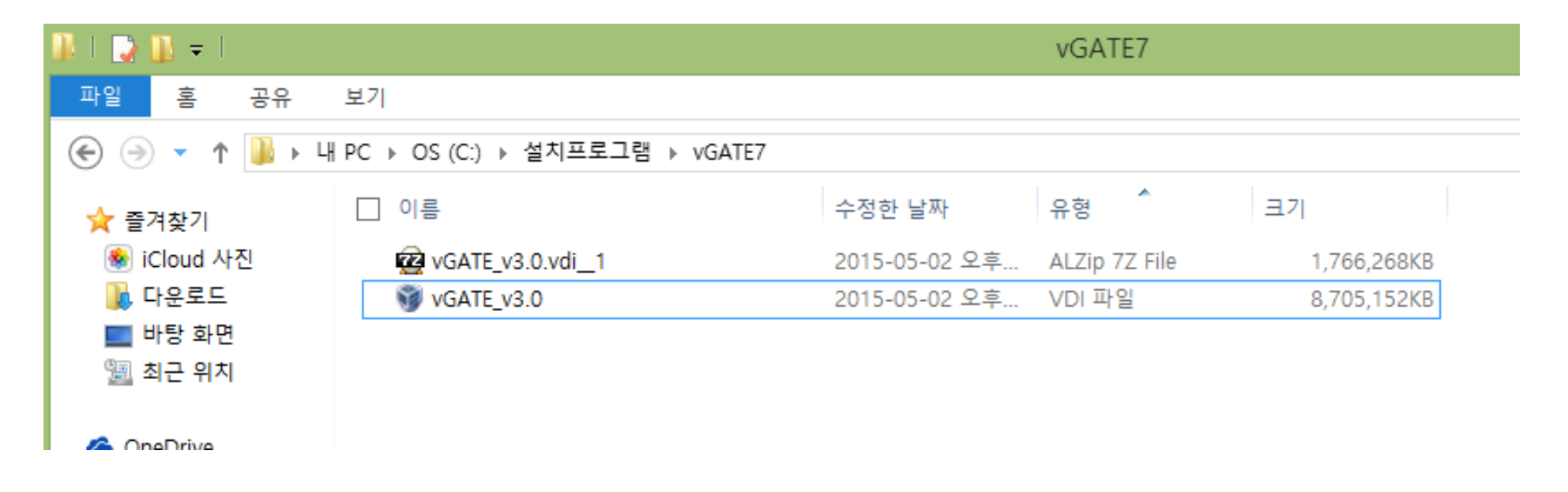

## Virtual box "새로 만들기(New)"클릭

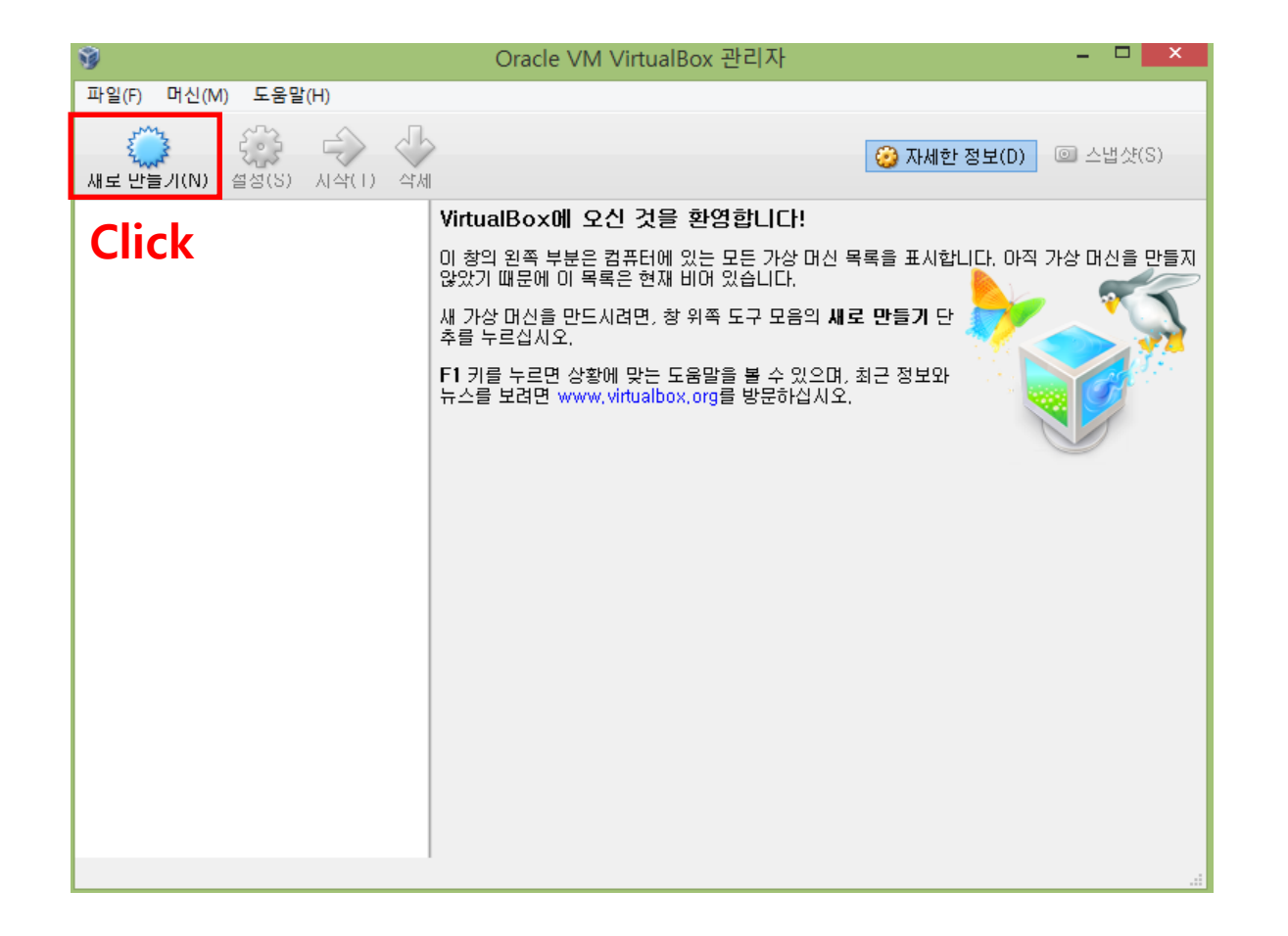

## Linux, Ubuntu(64 bit)

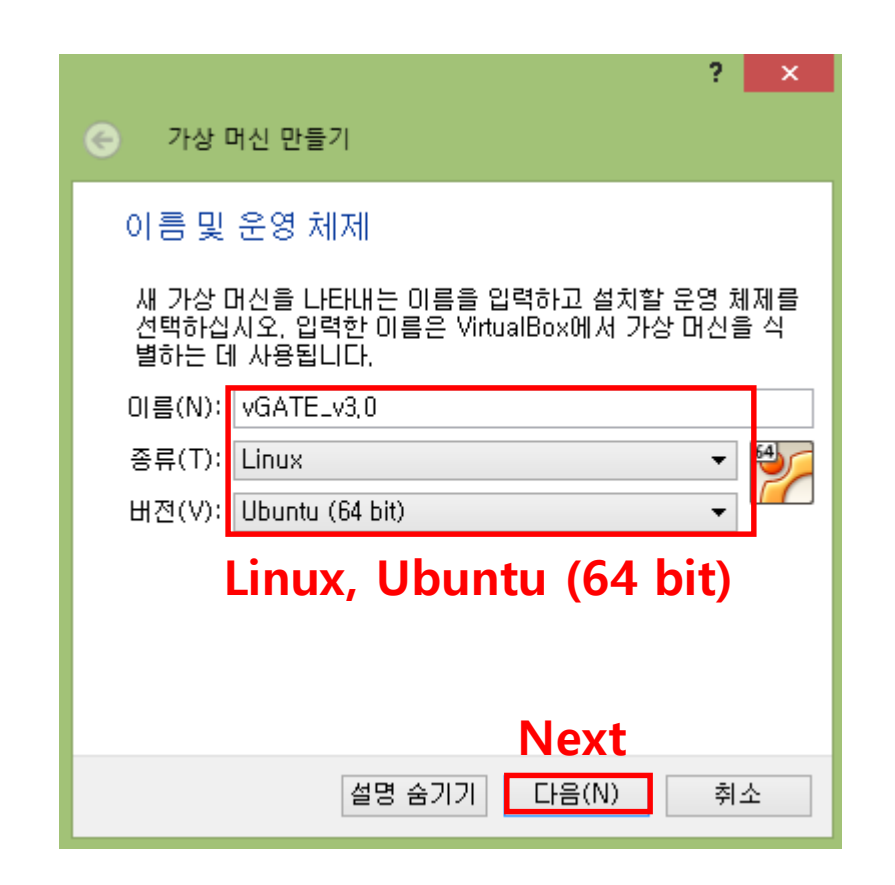

## Change the memory size: 512 MB ->1000 MB

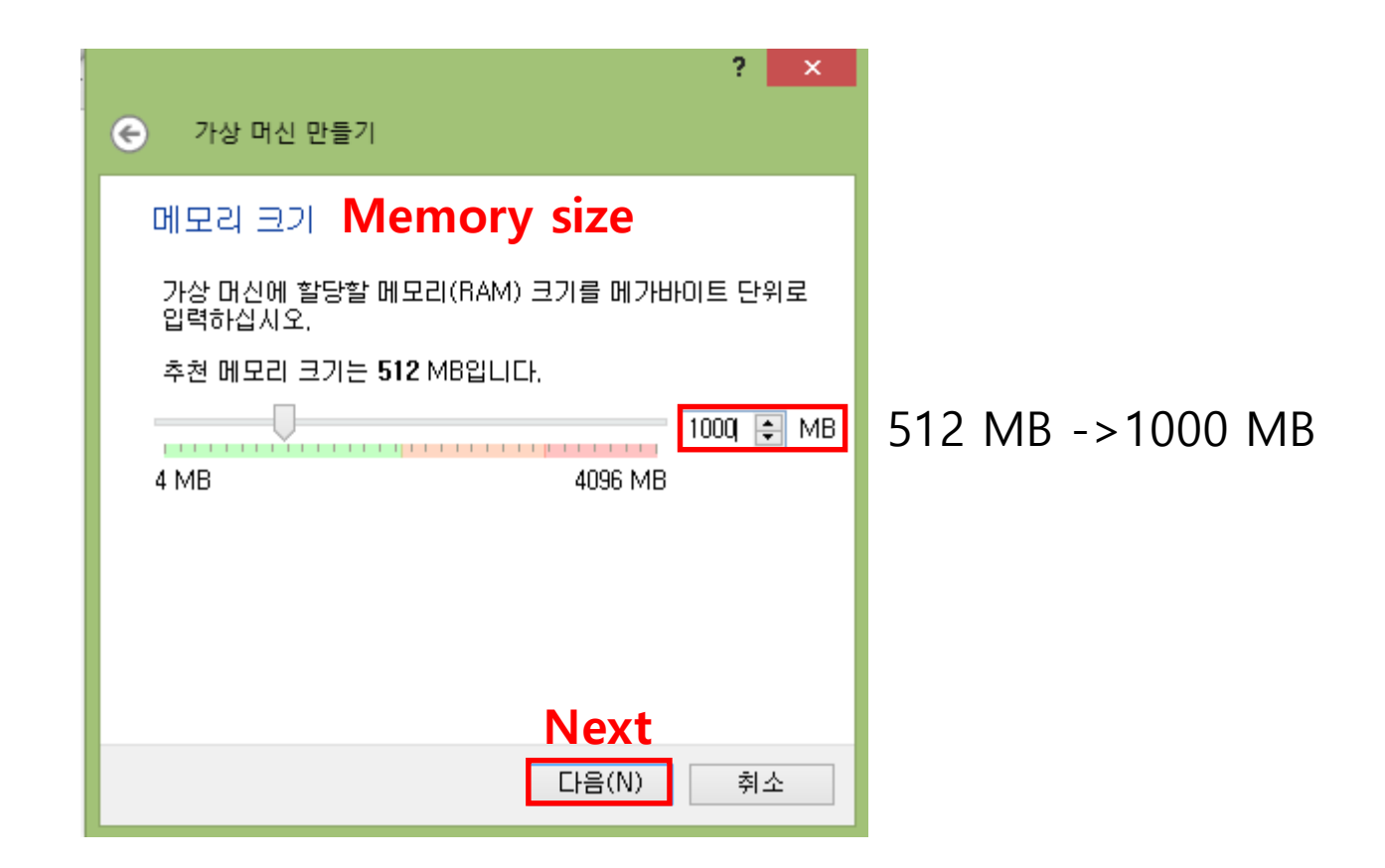

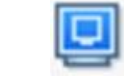

## Settings-> Display -> Screen ->Set the Video memory -> OK

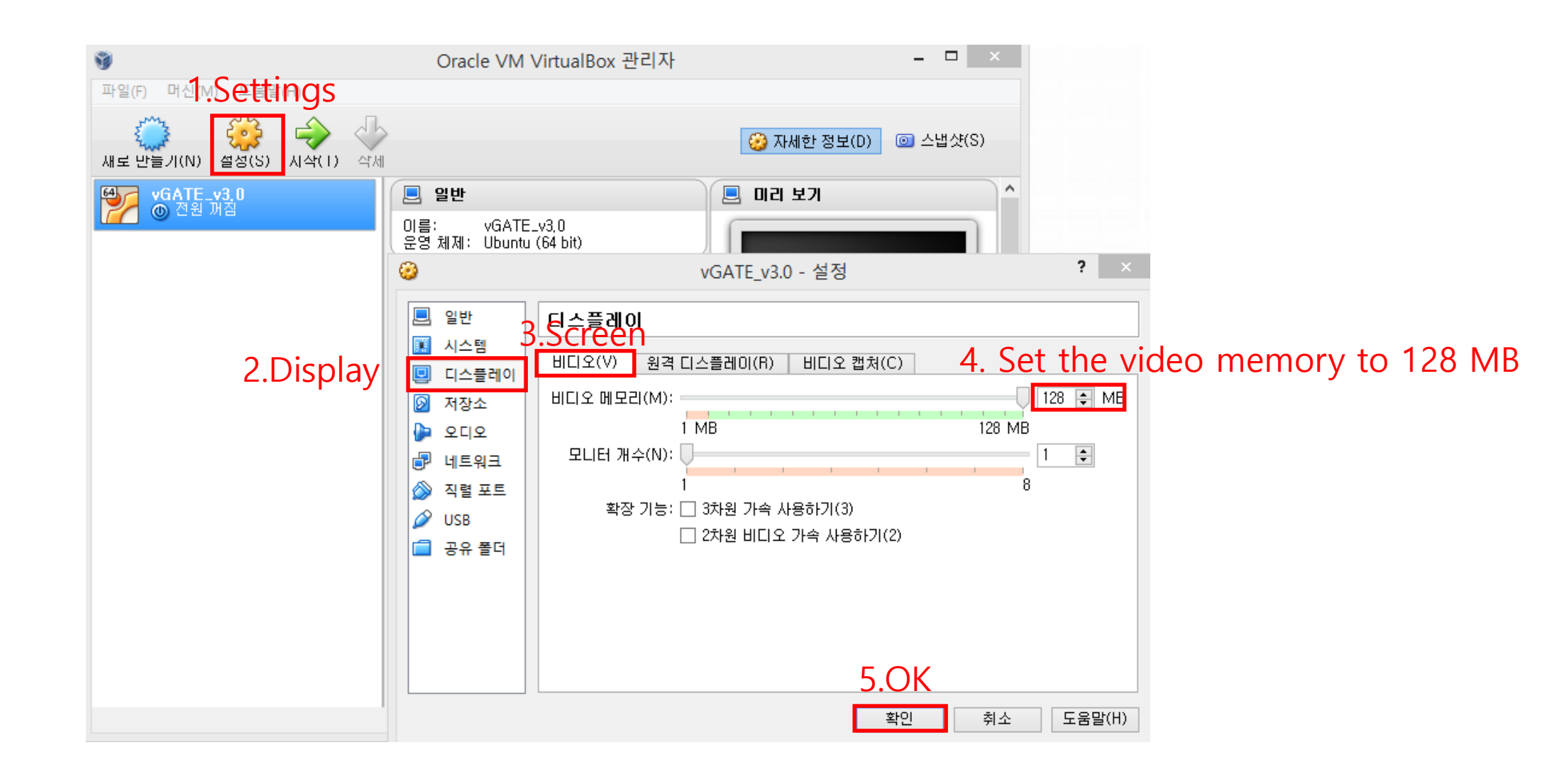

## Setting -> General -> Advanced -> Drag and drop -> Bidirectional

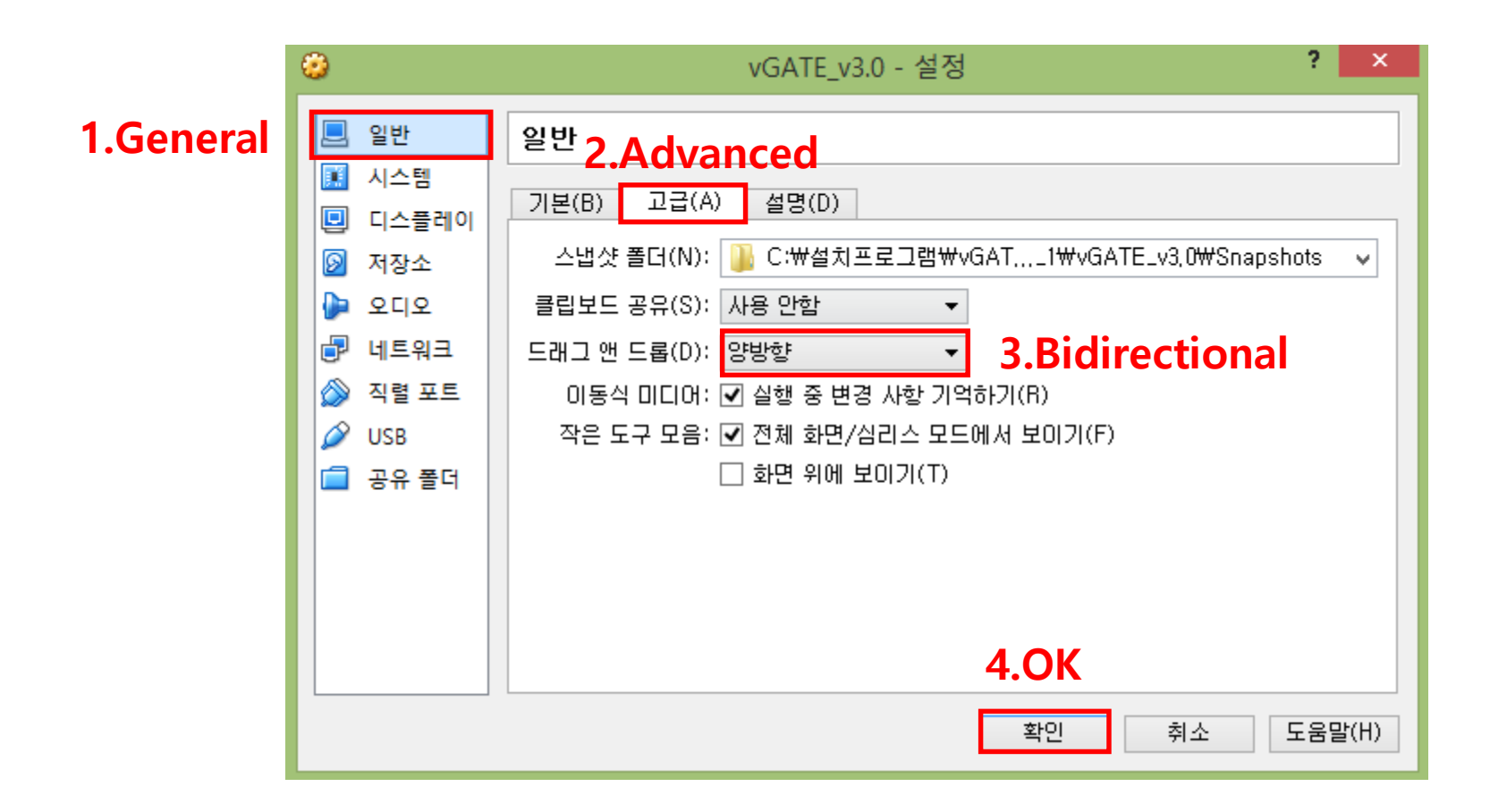

### **Create a virtual machine**

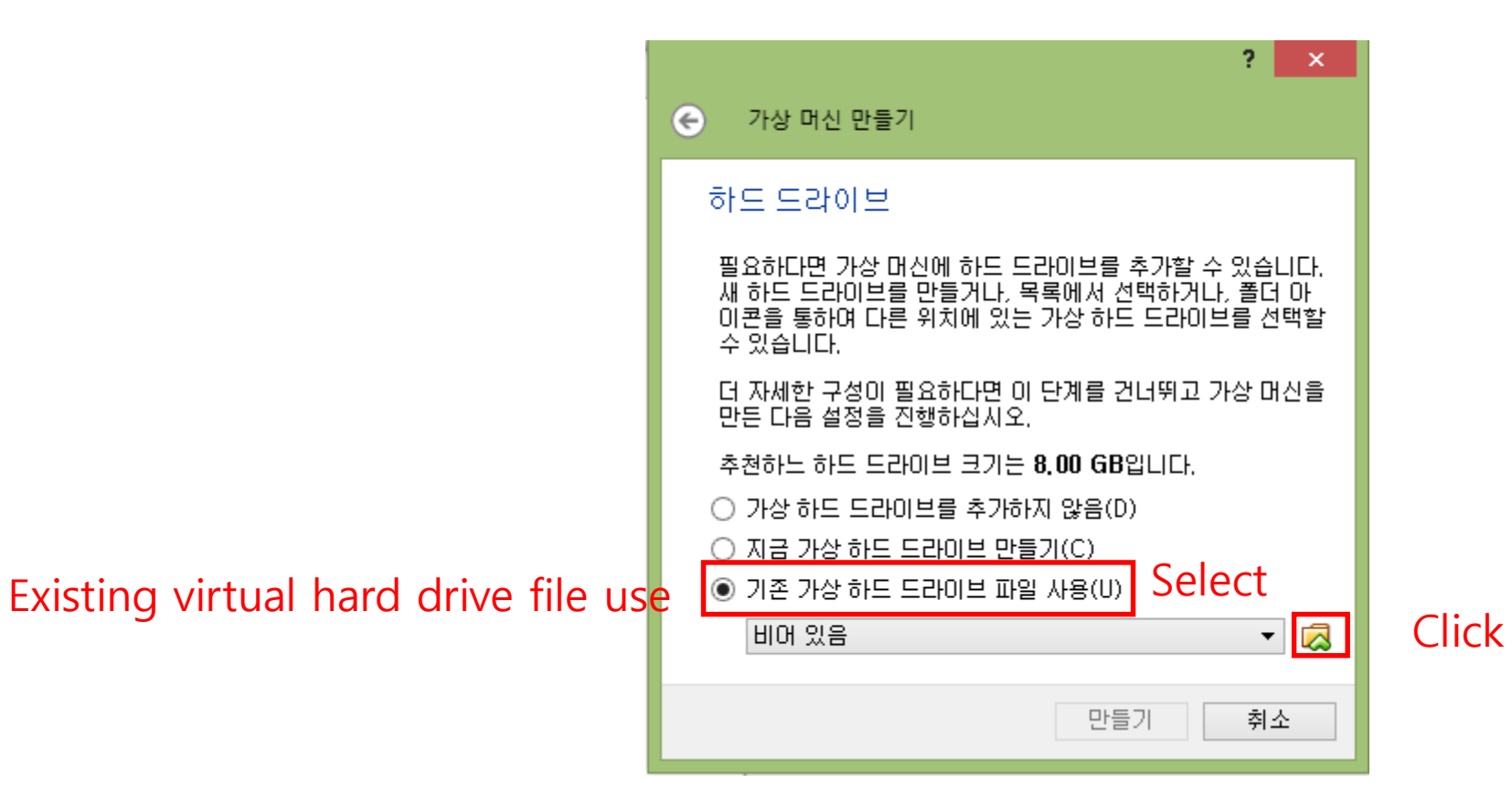

## Select "vGATE\_v3.0.vid" file

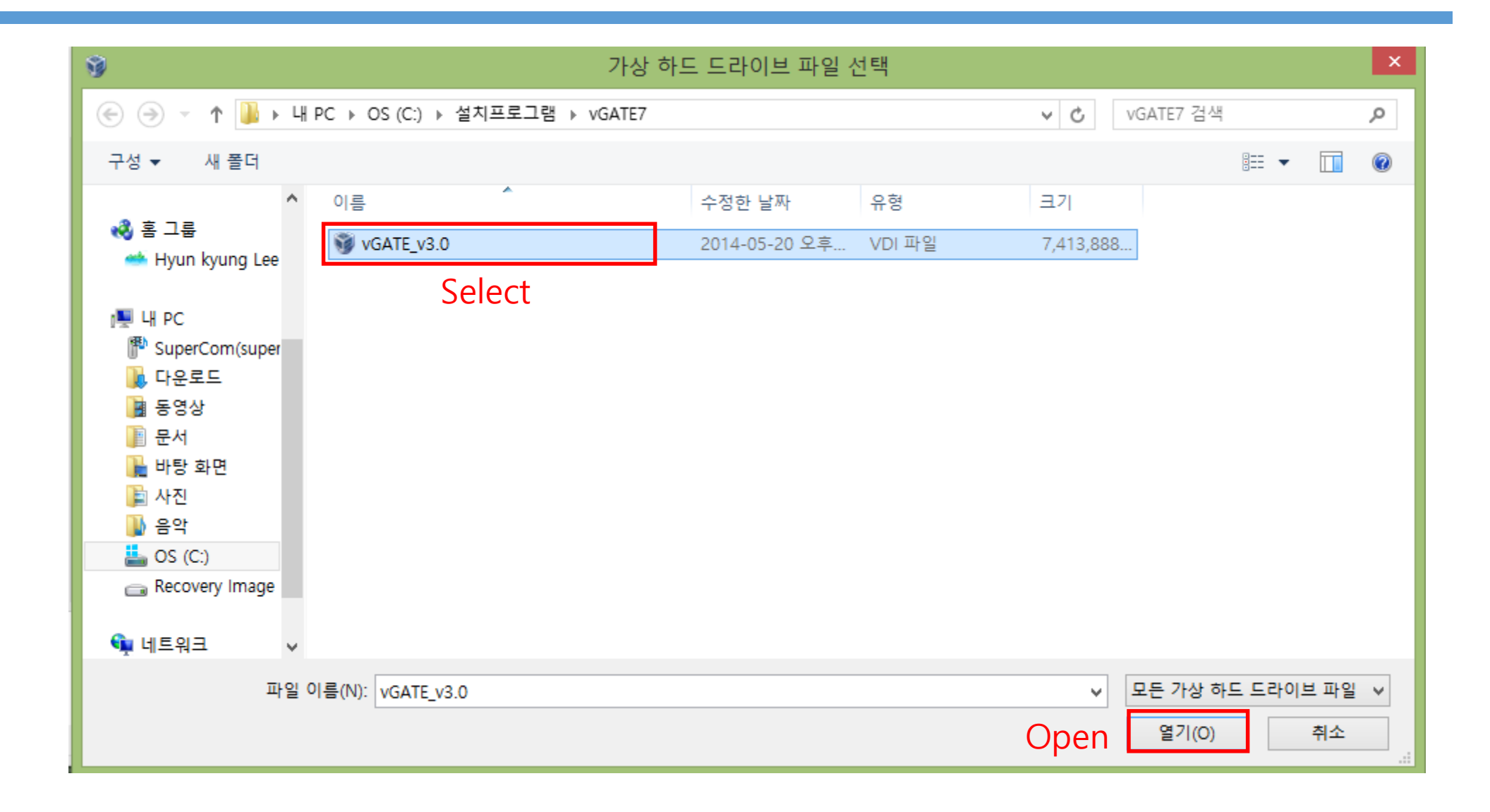

## Create virtual machine (vGATE\_v3.0.vid file is selected)

| ? ×                                                                                                    |  |  |  |  |  |
|----------------------------------------------------------------------------------------------------|--|--|--|--|--|
| ← 가상 머신 만들기                                                                                                    |  |  |  |  |  |
| 하도 도라이브                                                                                                    |  |  |  |  |  |
| 필요하다면 가상 머신에 하드 드라이브를 추가할 수 있습니다.<br>새 하드 드라이브를 만들거나, 목록에서 선택하거나, 폴더 아<br>이콘을 통하여 다른 위치에 있는 가상 하드 드라이브를 선택할<br>수 있습니다. |  |  |  |  |  |
| 더 자세한 구성이 필요하다면 이 단계를 건너뛰고 가상 머신을<br>만든 다음 설정을 진행하십시오.                                                                 |  |  |  |  |  |
| 추천하느 하드 드라이브 크기는 <b>8.00 GB</b> 입니다.                                                                                   |  |  |  |  |  |
| ○ 가상 하드 드라미브를 추가하지 않음(D)                                                                                               |  |  |  |  |  |
| ○ 지금 가상 하드 드라미브 만들기(C)                                                                                                 |  |  |  |  |  |
| ● 기존 가상 하드 드라이브 파일 사용(U)                                                                                               |  |  |  |  |  |
| vGATE_v3,0,vdi (일반, 30,52 GB) 🔹 🔀                                                                                      |  |  |  |  |  |
|                                                                                                    |  |  |  |  |  |
| Click 만들기 취소                                                                                                    |  |  |  |  |  |
| Create                                                                                                    |  |  |  |  |  |

## Run the vGATE\_v3.0

| 9                                                   | Oracle VM VirtualBox 관리자                                                                                                    | - • ×                |  |  |
|-----------------------------------------------------|----------------------------------------------------------------------------------------------------|----------------------|--|--|
| 파일(F) 머신(M) 도움말(H)<br>값<br>새로 만들기(N) 설정(S) 시작(1) 작세 | 2.Start                                                                                                    | 🧭 자세한 정보(D) 💿 스냅샷(S) |  |  |
| vGATE_v3p0           ▲ 적원 개질                        | 📃 일반                                                                                                    | 📃 미리 보기 🔷 ^          |  |  |
|                                                     | 이름: vGATE_v3p0<br>운영 체제: Ubuntu (64 bit)                                                                                             |                      |  |  |
| I.Select                                            | Ⅰ       시스템         기본 메모리:       1000 MB         부팅 순서:       플로피 디스크, CD/DVD, 하드<br>디스크         가속:       VT-X/AMD-V, 네스티드 페이<br>징 | vGATE_v3p0           |  |  |
|                                                     | 📃 디스플레이                                                                                                    |                      |  |  |
|                                                     | 비디오 메모리: 12 MB<br>원격 데스크톱 서버: 사용 안함<br>비디오 캡처: 사용 안함                                                                                 |                      |  |  |
|                                                     | 🔊 저장소                                                                                                    |                      |  |  |
|                                                     | 컨트롤러: IDE<br>IDE 세컨더리 마스터: [CD/DVD] 비어 있음<br>컨트롤러: SATA<br>SATA 포트 0: vGATE_v3,0,vdi (일반, 30,52 GB)                                  |                      |  |  |
|                                                     | 🕞 उत्तर                                                                                                    |                      |  |  |
|                                                     | 호스트 드라이버: Windows DirectSound<br>컨트롤러: ICH AC97                                                                                      | ~                    |  |  |
|                                                     |                                                                                                    |                      |  |  |

## **Password : virtual**

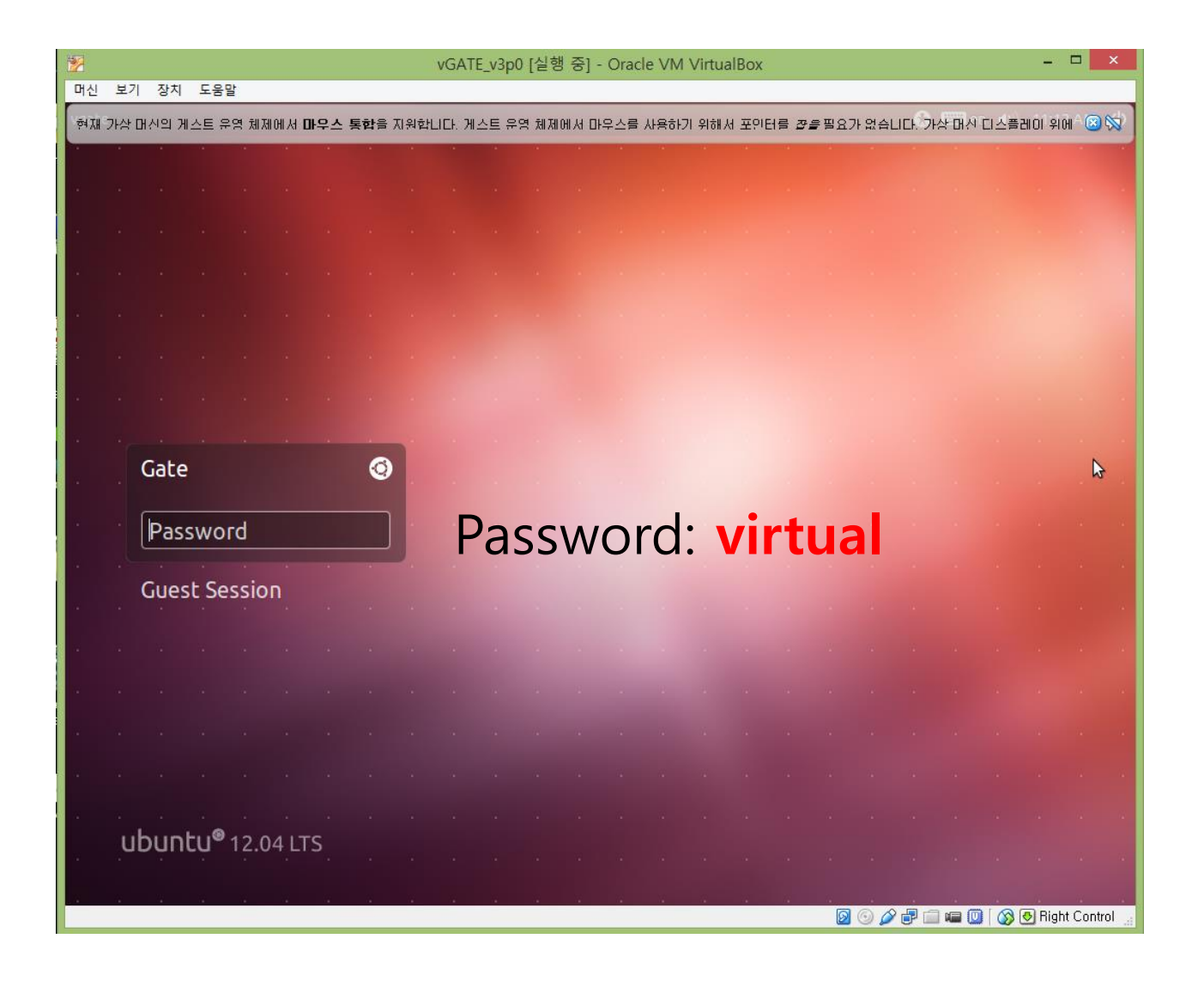

## vGATE\_v3.0 screen

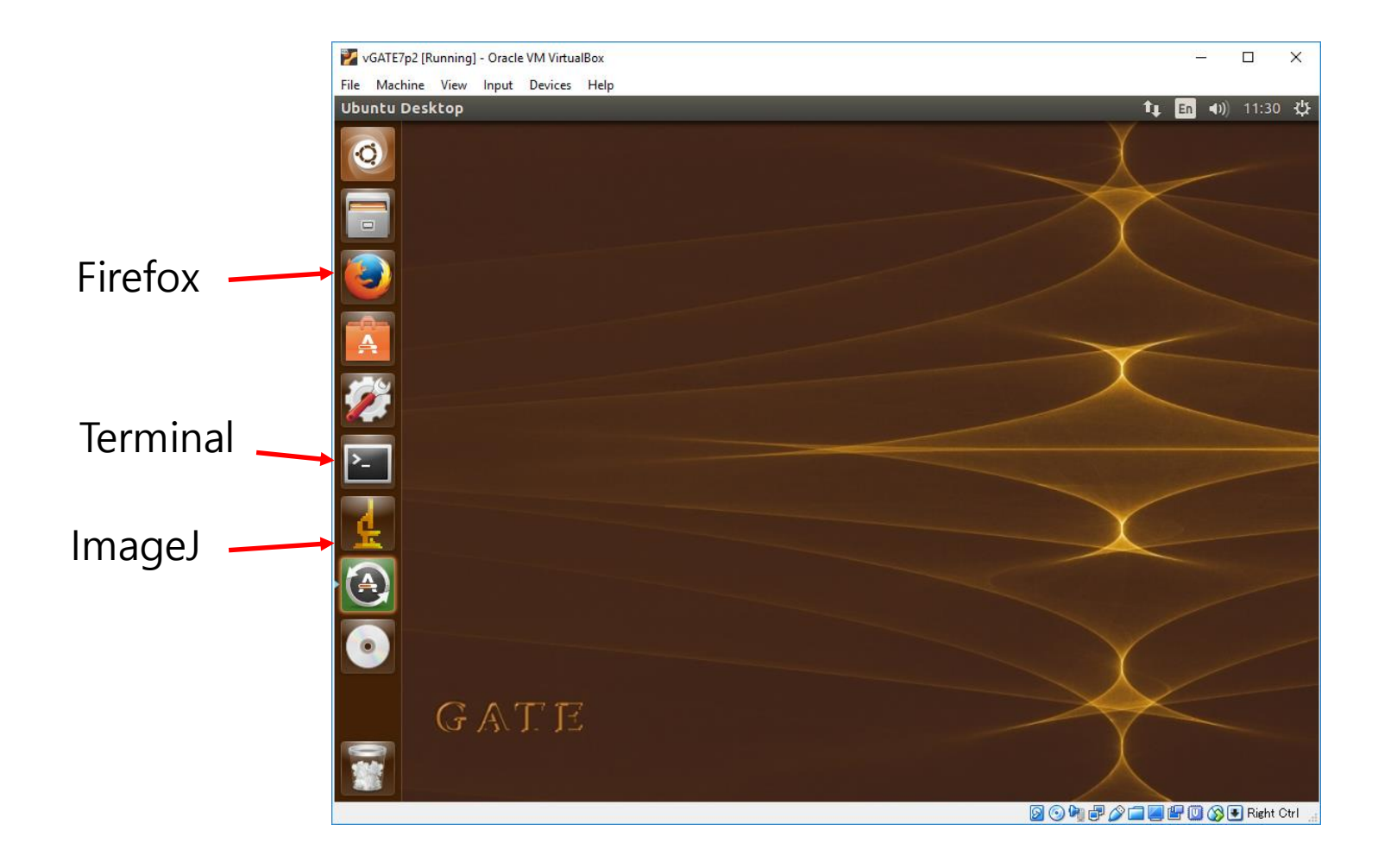

## How to improve the screen resolution (Device->Insert Guest Additions CD image)

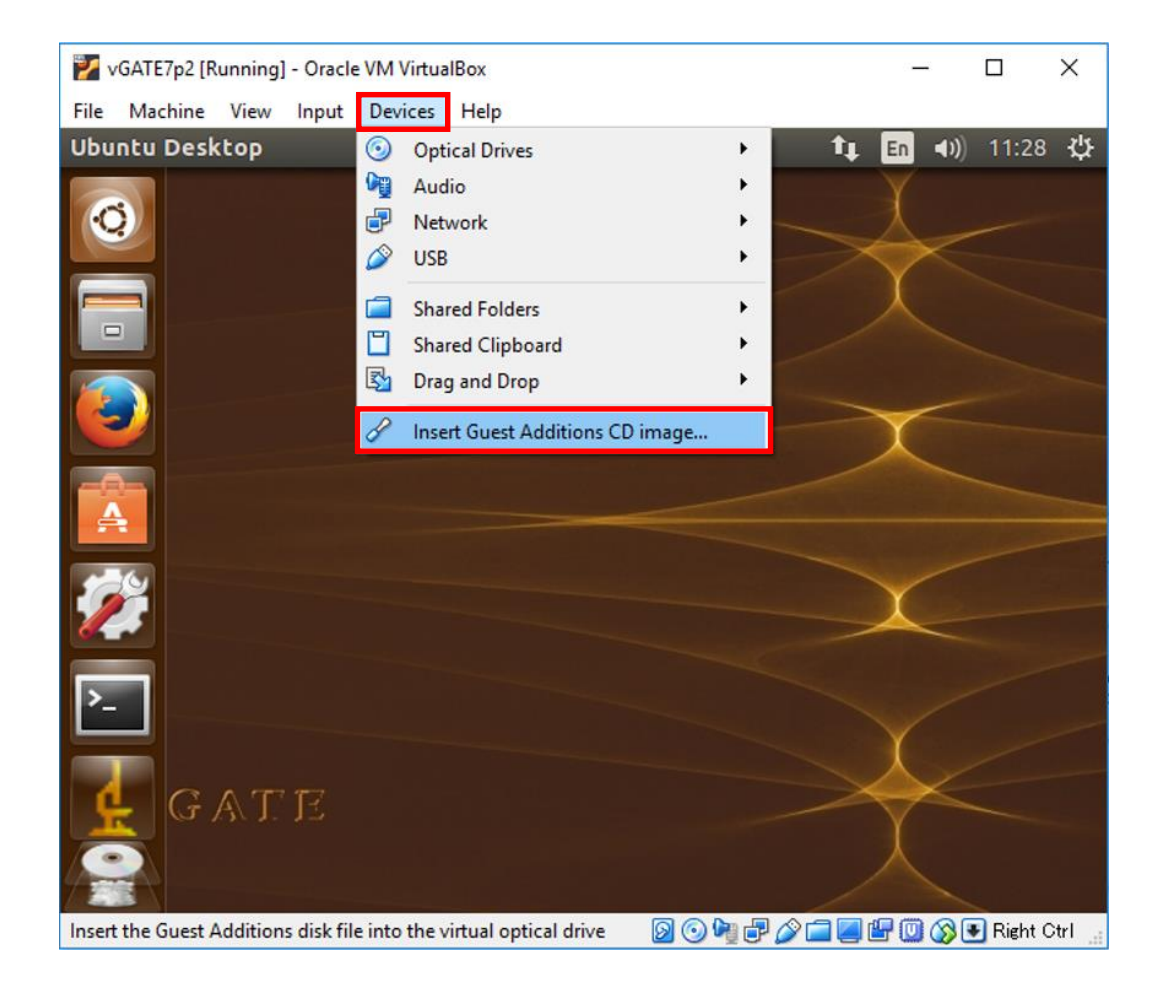

## Click "Don't Upgrade"

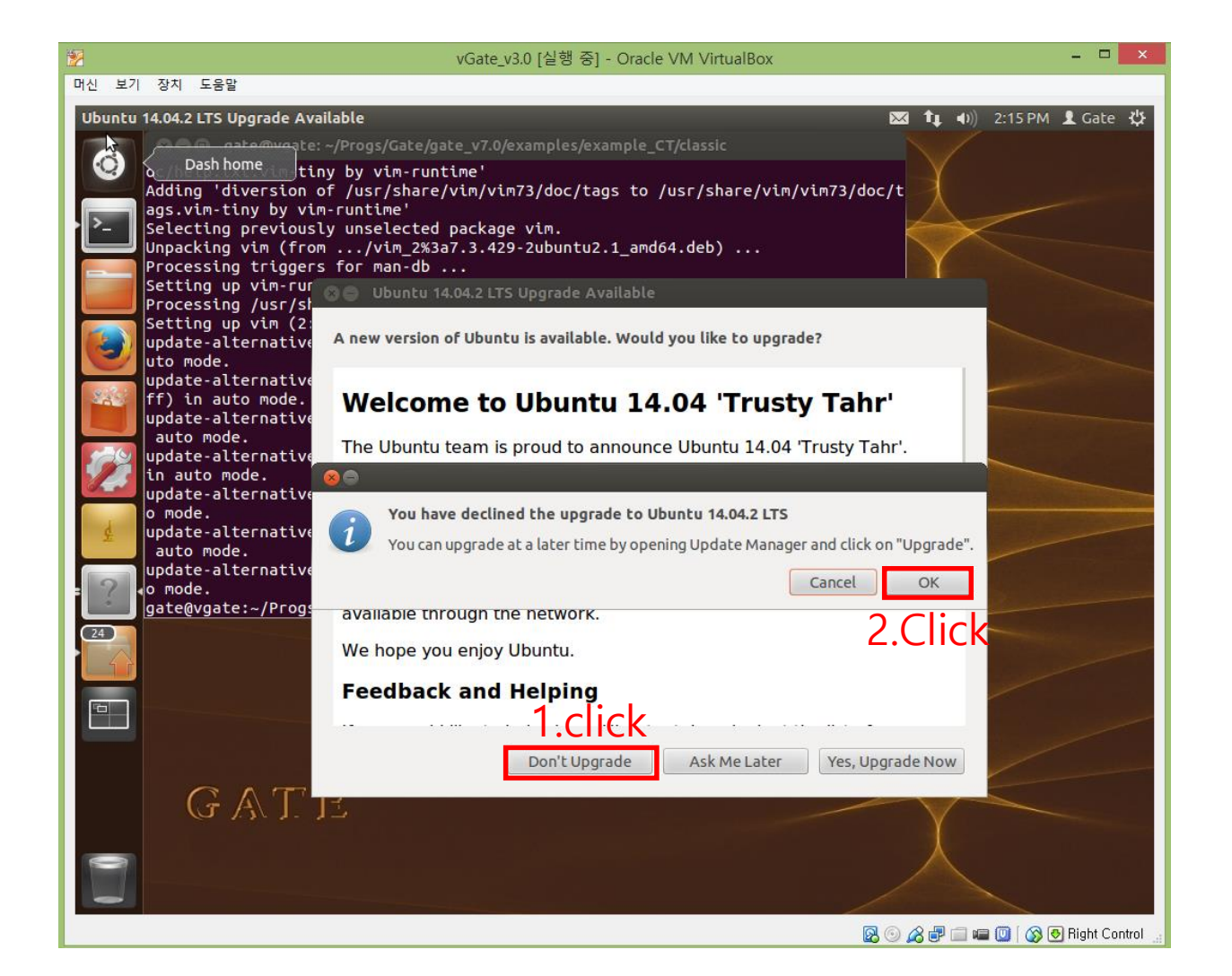

## Vi editor installation

Open a terminal and run the below command **sudo apt-get install vim** 

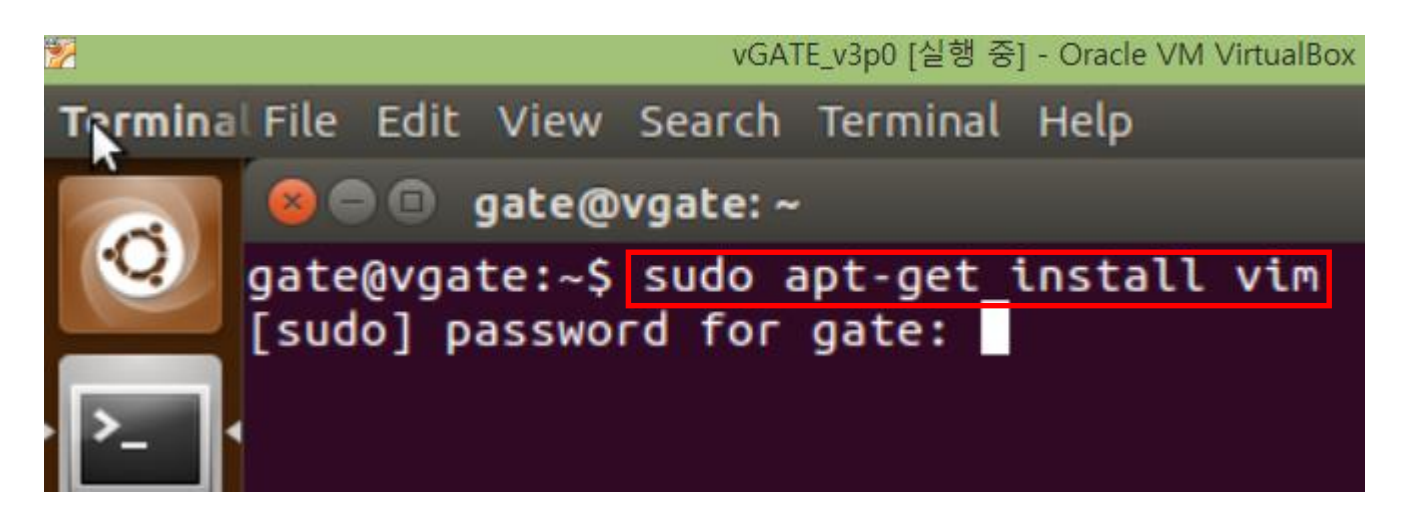

Password: virtual

## How to run the "CT example" (small animal CT)

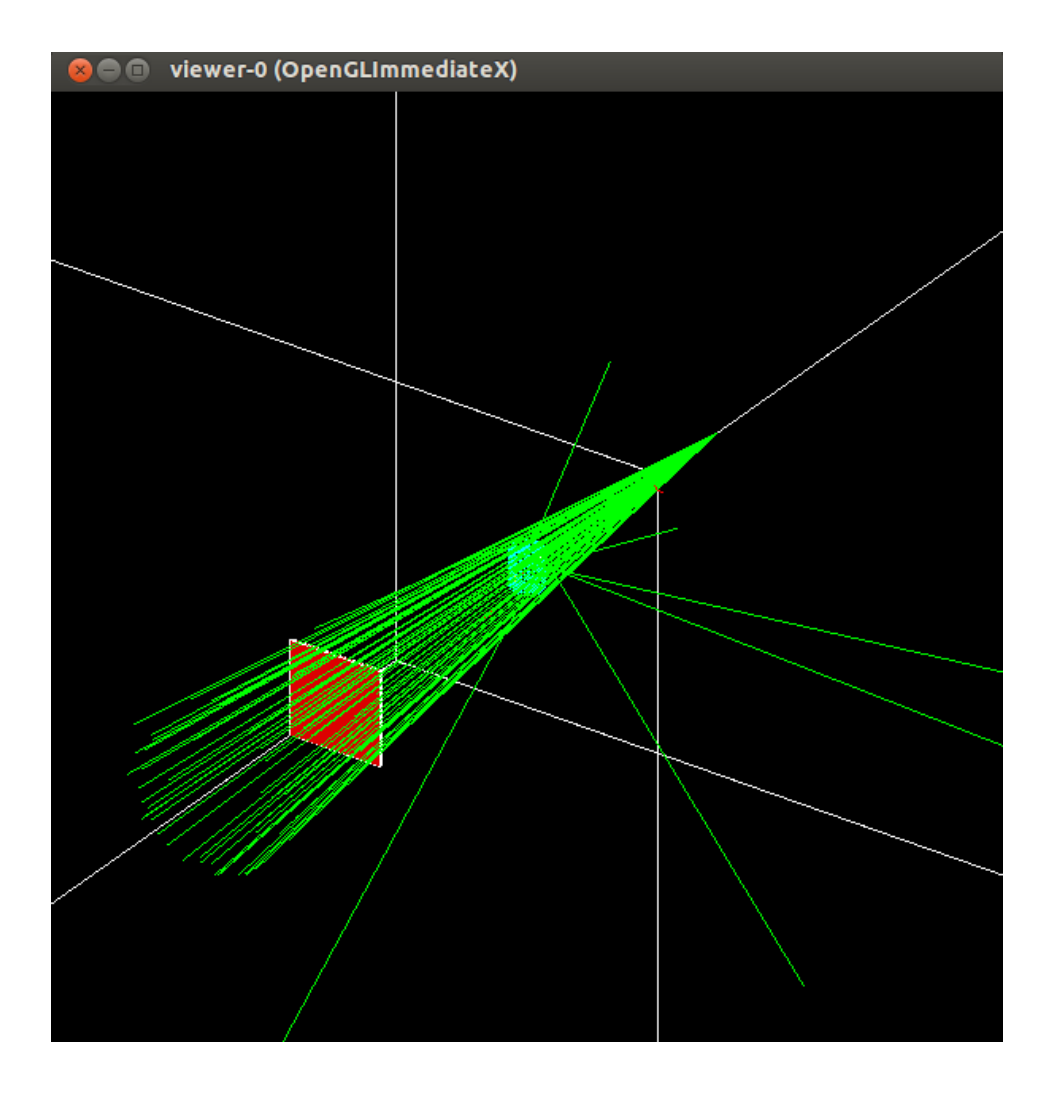

## CT example simulation method(1) small animal CT!

1.Move to the CT example folder cd /home/gate/Progs/Gate/gate\_v7.0/examples/example\_CT/classic

gate@vgate:~
gate@vgate:~\$ cd /home/gate/Progs/Gate/gate\_v7.0/examples/examp
le\_CT/classic

2. Check the file list in the example\_CT/classic folder

gate@vgate:~/Progs/Gate/gate\_v7.0/examples/example\_CT/classic\$ ls acquisition.mac benchmarkCT.root output.mac source.mac AnalyzeCT.cpp CTScanner.mac phantom.mac verbose.mac benchmarkCT.mac digitizer.mac physics.mac visu.mac

## CT example simulation method(2)

3.Open the benchmarkCT.mac file using Vi editor Vi benchmarkCT.mac

gate@vgate:~/Progs/Gate/gate\_v7.0/examples/example\_CT/classic\$ vi benchmarkCT.mac

4. benchmarkCT.mac file with Vi editor

```
gate@vgate: ~/Progs/Gate/gate_v7.0/examples/example_CT/classic
 VISUALIZATION PARAMETERS #
/control/execute visu.mac
/gate/geometry/setMaterialDatabase ../../../GateMaterials.db
 WORLD #
/gate/world/geometry/setXLength
/gate/world/geometry/setYLength
/gate/world/geometry/setZLength $
/gate/world/setMaterial Air
```

## **CT** example simulation method (3)

5. Change to the "insert mode" by typing insert key

```
gate@vgate: ~/Progs/Gate/gate_v7.0/examples/example_CT/classic
******
 VISUALIZATION PARAMETERS #
 ********************
/control/execute visu.mac
*************************
 SET MATERIAL DATABASE #
*********************
/gate/geometry/setMaterialDatabase ../../../GateMaterials.db
########
 WORLD #
#########
/gate/world/geometry/setXLength 5
                               . CM
/gate/world/geometry/setYLength 50
                               . CM
/gate/world/geometry/setZLength 50
                               . CM
/gate/world/setMaterial Air
     CT scanner for small animal imaging #
 150x200 pixels
- INSERT --
                                         5,2
                                                       TOD
```

insert mode

## CT example simulation method(4)

6.Enable the visualization by changing as below in the vi editor (Before) #/control/execute visu.mac -> (After) /control/execute visu.mac (Before) /vis/disable -> (After) #/vis/disable /gate/world/vis/forceWireframe (Added)

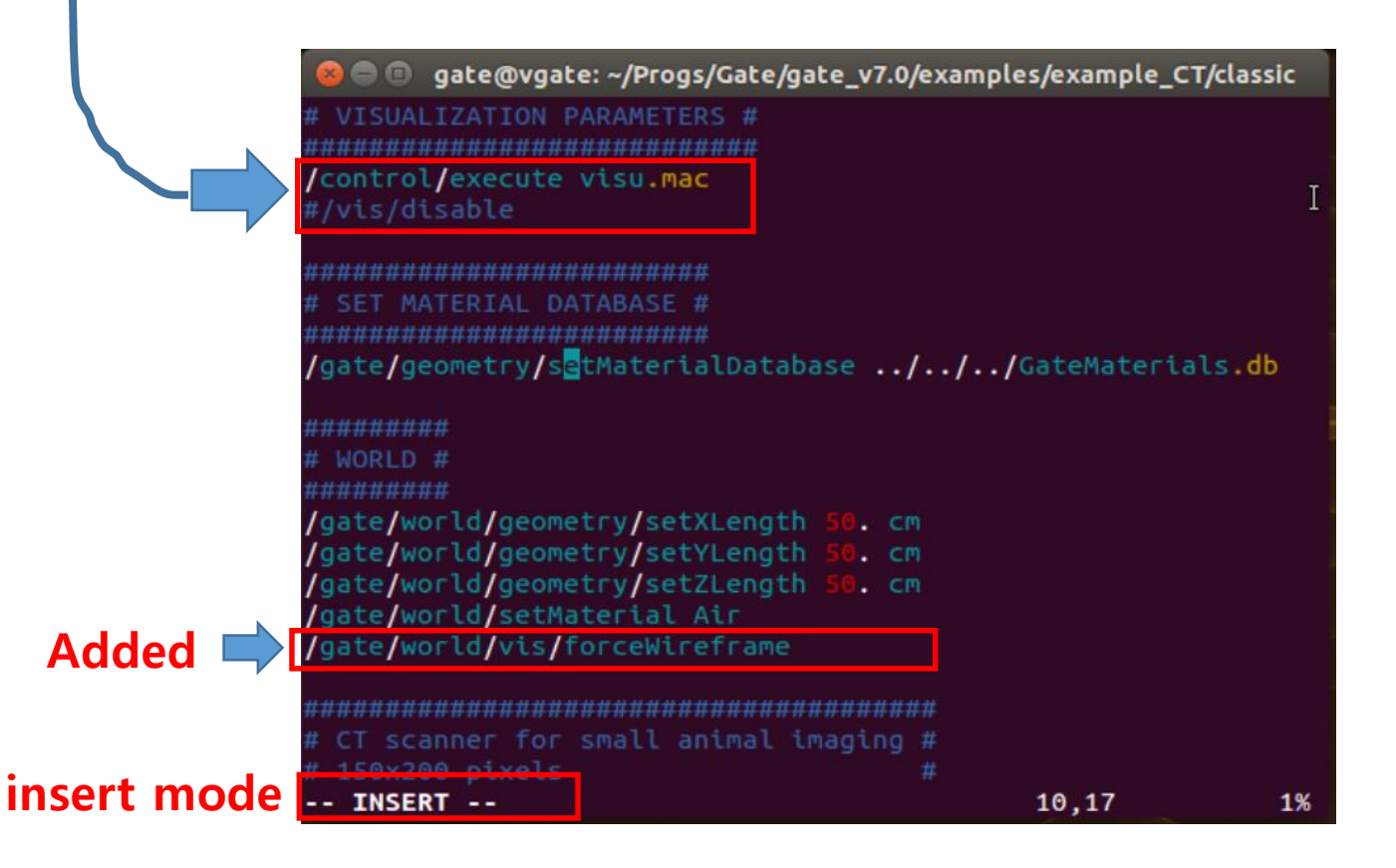

## CT example simulation method(5)

7.Write and quit from vi editor (Click Esc button -> shift+: -> wq)

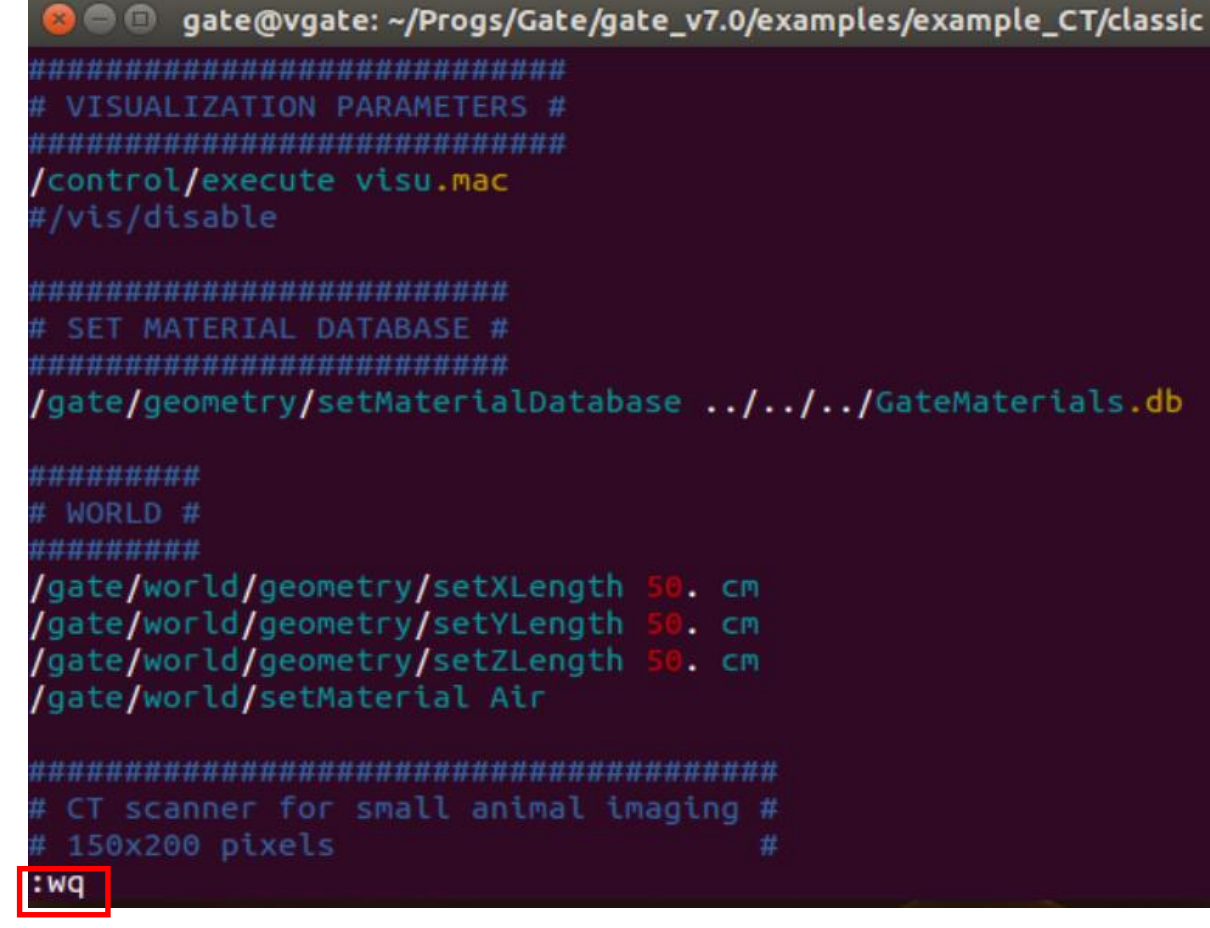

w: write w: quit

## CT example simulation method(6) small animal CT!

8.Run the GATE simulation using the below command! Gate benchmarkCT.mac

gate@vgate:~/Progs/Gate/gate\_v7.0/examples/example\_CT/classic\$
Gate benchmarkCT.mac

#### GATE simulation (W/O X-ray)

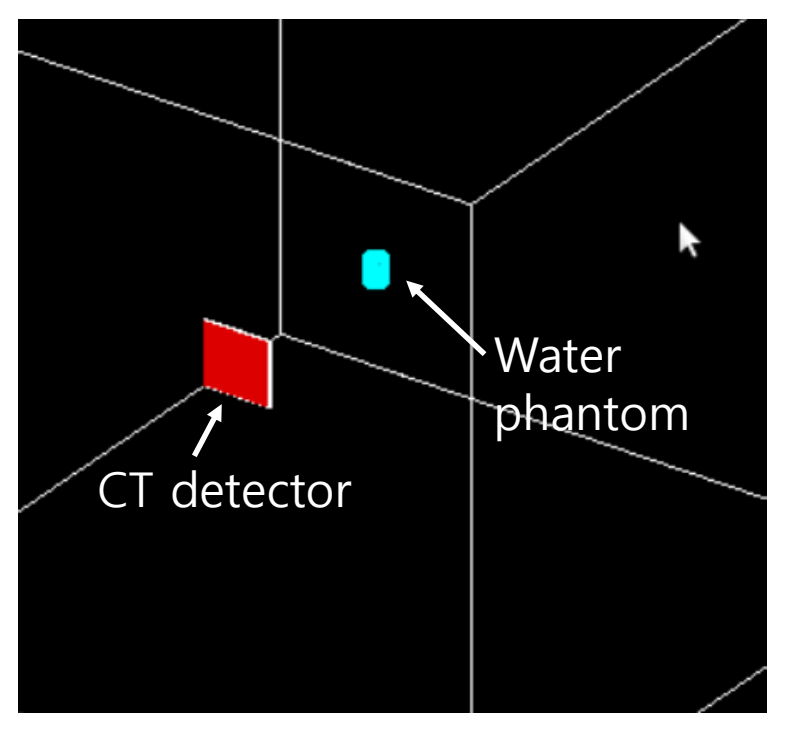

#### GATE simulation (W/ X-ray)

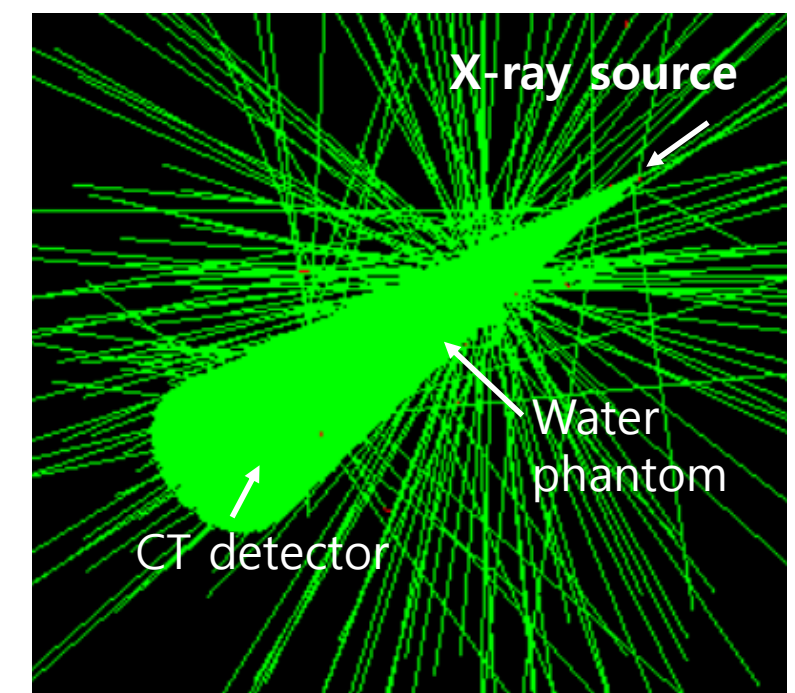

**Green: X-ray** 

## Analyze the CT example output file using ROOT (1)

Open the root file using ROOT software **root benchmarkCT.root** 

| 😣 🗖 🗊 gate@vgate: ~/Progs/Gate/gate_v7.0/examples/example_CT/classic                    |  |  |  |  |  |  |  |
|-----------------------------------------------------------------------------------------|--|--|--|--|--|--|--|
| gate@vgate:~/Progs/Gate/gate_v7.0/examples/example_CT/classic\$ ls -sorth<br>total 3.6M |  |  |  |  |  |  |  |
| 4.0K -rw-rw-r 1 gate 191 May 12 2014 visu.mac                                           |  |  |  |  |  |  |  |
| 4.0K -rw-rw-r 1 gate 218 May 12 2014 verbose.mac                                        |  |  |  |  |  |  |  |
| 16K -rw-rw-r 1 gate 13K May 12 2014 source.mac                                          |  |  |  |  |  |  |  |
| 4.0K -rw-rw-r 1 gate 687 May 12 2014 physics.mac                                        |  |  |  |  |  |  |  |
| 4.0K -rw-rw-r 1 gate 1.8K May 12 2014 phantom.mac                                       |  |  |  |  |  |  |  |
| 4.0K -rw-rw-r 1 gate 459 May 12 2014 output.mac                                         |  |  |  |  |  |  |  |
| 4.0K -rw-rw-r 1 gate 322 May 12 2014 digitizer.mac                                      |  |  |  |  |  |  |  |
| 4.0K -rw-rw-r 1 gate 2.1K May 12 2014 CTScanner.mac                                     |  |  |  |  |  |  |  |
| 16K -rw-rw-r 1 gate 15K May 12 2014 AnalyzeCT.cpp                                       |  |  |  |  |  |  |  |
| 4.0K -rw-rw-r 1 gate 1.6K May 2 14:19 benchmarkCT.mac                                   |  |  |  |  |  |  |  |
| 4.0K -rw-rw-r 1 gate 613 May 2 14:19 acquisition.mac                                    |  |  |  |  |  |  |  |
| 40K -rw-rw-r 1 gate 40K May 2 14:20 <u>benchmarkCT_000.</u> dat                         |  |  |  |  |  |  |  |
| 3.5M -rw-rr 1 gate 3.5M May 2 14:20 benchmarkCT.root                                    |  |  |  |  |  |  |  |
| gate@vgate:~/Progs/Gate/gate_v7.0/examples/example_CT/classic\$ root benchmarkCT.root   |  |  |  |  |  |  |  |

## Analyze the CT example output file using ROOT (2)

## 10. Open a TBrowser **TBrowser b;**

```
gate@vgate: ~/Progs/Gate/gate_v7.0/examples/example_CT/classic
    trying "fixed". Please fix your system so helvetica can be found,
this font typically is in the rpm (or pkg equivalent) package
XFree86-[75,100]dpi-fonts or fonts-xorg-[75,100]dpi.
  *
         WELCOME to ROOT
 *
     Version 5.34/30
                      23 April 2015
 *
    You are welcome to visit our Web site *
 *
           http://root.cern.ch
 *
  ROOT 5.34/30 (v5-34-30@v5-34-30, Apr 23 2015, 18:31:46 on linuxx8664gcc)
CINT/ROOT C/C++ Interpreter version 5.18.00, July 2, 2010
Type ? for help. Commands must be C++ statements.
Enclose multiple statements between { }.
root [0]
Attaching file benchmarkCT.root as _file0...
root [1] TBrowser b;
```

## Analyze the CT example output file using ROOT (3)

| 😣 🗩 🗈 ROOT Obj <sub>j</sub> ct Browser  |     |
|-----------------------------------------|-----|
| Browser File Edit View Options Tools He | lΡ  |
| Files Canvas_1 🔀 Editor 1 🖂             |     |
| 🖞 🍸 🔁 Draw Option:                      |     |
| 📄 root 🔺                                |     |
| PROOF Sessions                          |     |
| ROOT Files                              |     |
|                                         |     |
|                                         |     |
| 🗄 🚔 gate 🔥                              |     |
| Desktop                                 |     |
| Documents                               |     |
|                                         |     |
| Music                                   |     |
|                                         |     |
|                                         |     |
|                                         |     |
| ⊡                                       |     |
|                                         |     |
| Command                                 |     |
|                                         | . [ |
| Command (local):                        | 1   |
|                                         | 1   |
| Filter: All Files (*,*)                 |     |
|                                         |     |

## Analyze the CT example output file using ROOT (4)

| 😣 🖻 🗉 ROOT Object Browser                                                                                                    |  |  |  |  |  |
|----------------------------------------------------------------------------------------------------|--|--|--|--|--|
| Prowser Eile Edit View Options Tools He                                                                                                    |  |  |  |  |  |
| Files Canvas_1 🔀 Editor 1 🔛                                                                                                    |  |  |  |  |  |
| 🛃 🍸 🔁 Draw Option: 😓 🖃                                                                                                    |  |  |  |  |  |
| 📄 root 🔺                                                                                                    |  |  |  |  |  |
| PROOF Sessions                                                                                                    |  |  |  |  |  |
| Transformed and the second second sec |  |  |  |  |  |
| ⊡~ <mark>12</mark> benchmarkCT.root                                                                                                    |  |  |  |  |  |
| Singles;94 Double click                                                                                                    |  |  |  |  |  |
| latest_event_ID;1                                                                                                    |  |  |  |  |  |
| total_nb_primaries;1                                                                                                    |  |  |  |  |  |
| Hits;1                                                                                                    |  |  |  |  |  |
| PhicalData;1                                                                                                    |  |  |  |  |  |
|                                                                                                    |  |  |  |  |  |
|                                                                                                    |  |  |  |  |  |
| È                                                                                                    |  |  |  |  |  |
|                                                                                                    |  |  |  |  |  |
| Documents                                                                                                    |  |  |  |  |  |
|                                                                                                    |  |  |  |  |  |
| Music Y                                                                                                    |  |  |  |  |  |
| Pictures Command                                                                                                    |  |  |  |  |  |
| Command (local):                                                                                                    |  |  |  |  |  |
|                                                                                                    |  |  |  |  |  |
| Filter: All Files (*.*)                                                                                                    |  |  |  |  |  |
|                                                                                                    |  |  |  |  |  |

## Analyze the CT example output file using ROOT (5)

"Singles.energy": Energy, position, time information of the detected X-ray

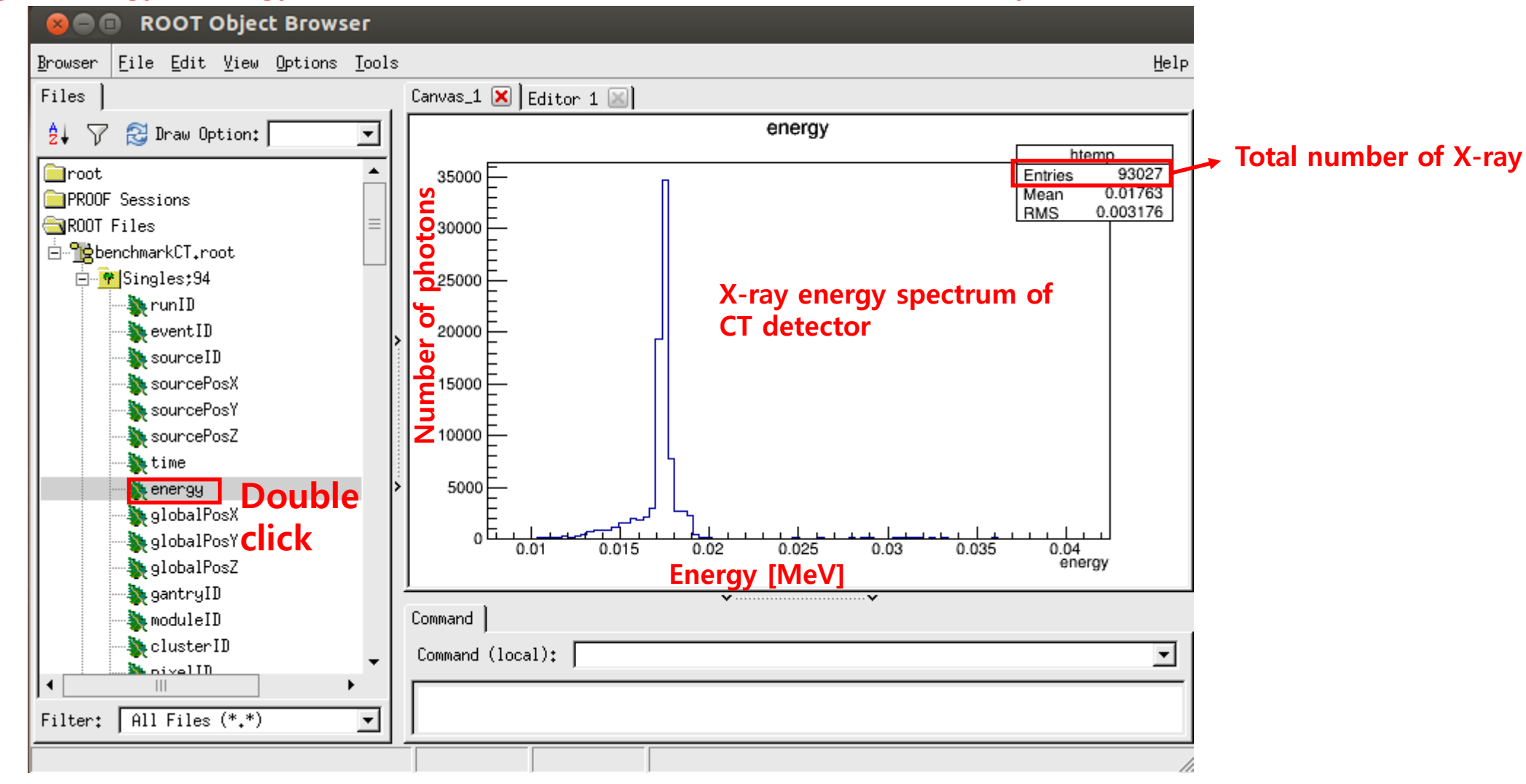

## Analyze the CT example output file using ROOT (6)

Visualize the 2D detector response Singles.Draw("globalPosY:globalPosX");

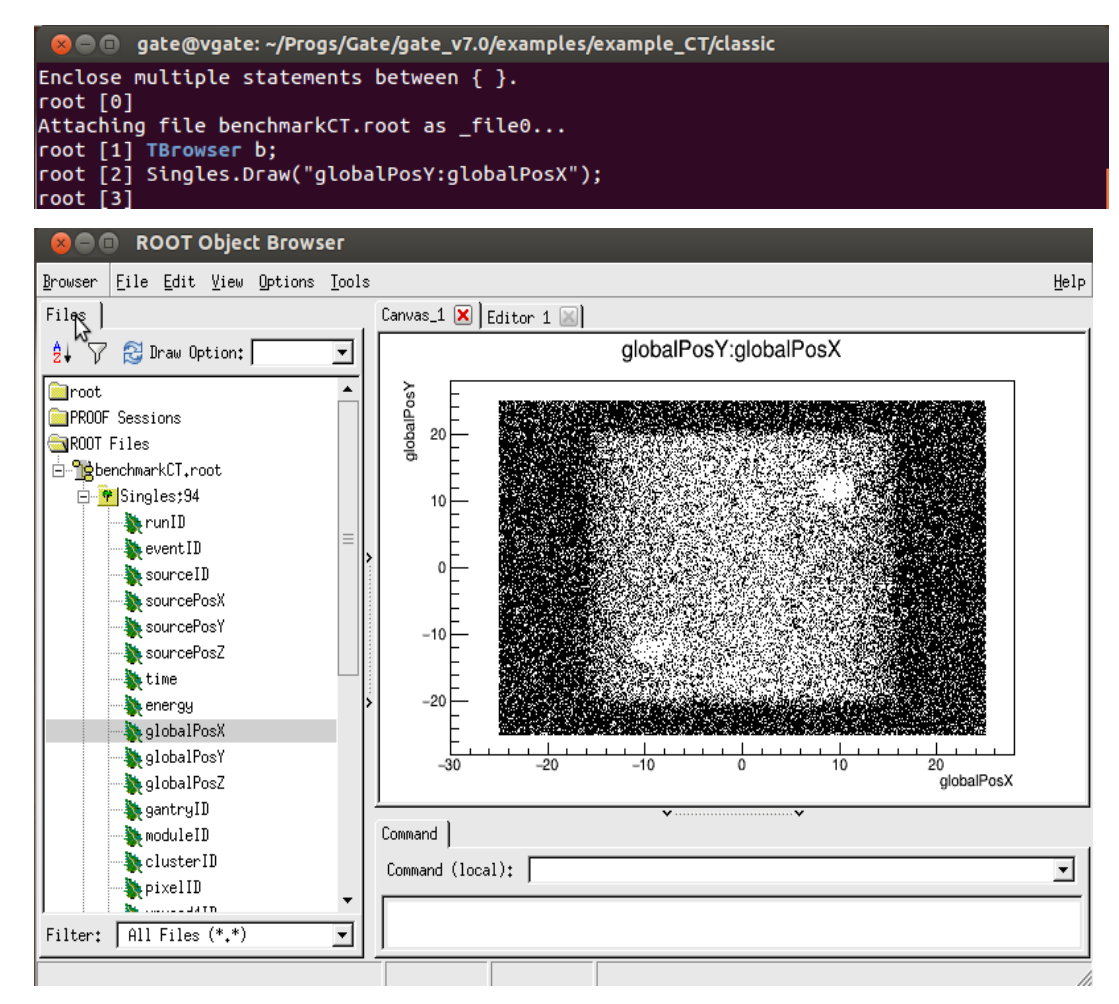

## Analyze the CT example output file using ROOT (6)

Exit the ROOT software

p.

root [2] .q

gete@vgate: ~/Progs/Gate/gate\_v7.0/examples/example\_CT/classic ROOT 5.34/\_30 (v5-34-30@v5-34-30, Apr 23 2015, 18:31:46 on linuxx8664gcc) CINT/ROOT C/C++ Interpreter version 5.18.00, July 2, 2010 Type ? for help. Commands must be C++ statements. Enclose multiple statements between { }. root [0] Attaching file benchmarkCT.root as \_file0... root [1] TBrowser b; root [2] Singles.Draw("globalPosY:globalPosX"); root [3] root [3] .q gate@vgate:~/Progs/Gate/gate\_v7.0/examples/example\_CT/classic\$

## Backup

Problem > TBrowser b; command is not working in ROOT

Solution> 1.Install a new ROOT 2.Re install GATEv7.0

## **ROOT download**

#### https://root.cern.ch/drupal/content/downloading-root

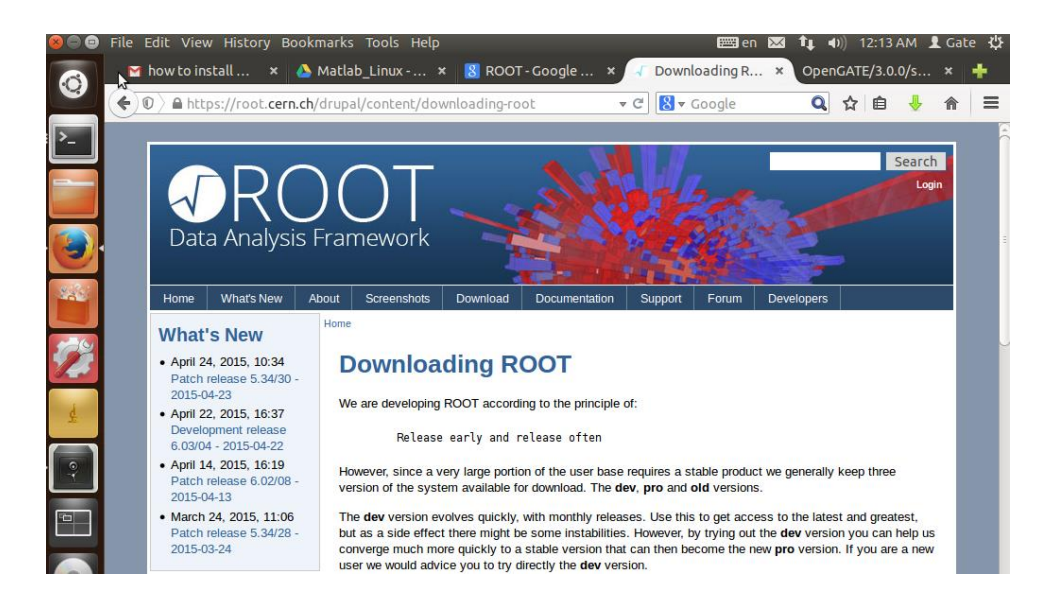

The following versions are available for download:

#### ROOT 6:

- Dev, version 6.03/04 (see also the release notes)
- Pro, version 6.02/08 recommended (see also the release notes)
- Old, version 6.00/00 (see also the release notes)

#### ROOT 5:

#### Download(Filename:root\_v5.34.30.source.tar.gz)

- Pro, version 5.34/30 see also the release notes)
- Old, version 5.32/04 (see also the release notes and development notes)
- Old, version 5.30/06 (see also the release notes and development notes)
- · Old, version 5.28/00h (see also the release notes and development notes)

## **ROOT recent version install**

Prerequisite: xpm, xft

1.Install xpm sudo apt-get install libxpm-dev

yate@vgate:~/Progs/root\$ sudo apt-get install libxpm-dev

2. Run update command sudo apt-get update gate@vgate:~/Progs/root\$ sudo apt-get update

3.Install Xft sudo apt-get install libXft-dev

## **ROOT recent version installation**

4.Extract the ROOT file tar zxvf root\_v5.34.30.source.tar.gz

gate@vgate:~/Progs\$ ls Gate Geant4 root <mark>root v5.34.30.source.tar.gz</mark> gate@vgate:~/Progs\$ tar zxvf root\_v5.34.30.source.tar.gz

| 5.Generate a<br>cd root<br>./configure                                                                                            | a Makefile                                                                                                    |                                                                    |                                                            |                                                               |                                                          |           |
|----------------------------------------------------------------------------------------------------|----------------------------------------------------------------------------------------------------|--------------------------------------------------------------------|------------------------------------------------------------|---------------------------------------------------------------|----------------------------------------------------------|-----------|
| gate@vgate:~/Pro<br>gate@vgate:~/Pro<br>bin<br>bindings<br>build<br>cint<br>cmake<br>CMakeLists.txt<br>config<br>gate@vgate:~/Pro | ogs\$ cd root/<br>ogs/root\$ ls<br>config.log<br>config.status<br>configure<br>core<br>doc<br>documentation<br>etc<br>ogs/root\$ ./con | fonts<br>geom<br>graf2d<br>graf3d<br>gui<br>hist<br>html<br>figure | icons<br>include<br>io<br>lib<br>LICENSE<br>macros<br>main | Makefile<br>man<br>math<br>misc<br>montecarlo<br>net<br>proof | README<br>roofit<br>rootx<br>sql<br>test<br>tmva<br>tree | tutorials |

6.Compile ROOT

make

gate@vgate:~/Progs/root\$ make

ROOT installation is done!

## Reinstall GATEv7.0 (1)

| 🛞 🖨 💼 gate@vgate: ~/Progs/Gate/gate_v7.0-build                                                      |                                                         |                       |                        |  |  |  |
|----------------------------------------------------------------------------------------------------|---------------------------------------------------------|-----------------------|------------------------|--|--|--|
| gate@vgate: ~/Progs/ 🕻                                                                              | 🕻 gate@vgate: ~/Downl 🗱 🤤                               | gate@vgate: ~/Downl 🗱 | gate@vgate: ~/Progs/ 🗱 |  |  |  |
| gate@vgate:~\$ cd /home/gate/Progs/Gate/gate_v7.0-build                                             |                                                         |                       |                        |  |  |  |
| benchmarks                                                                                          | ExternalData                                            | install_manife        | est.txt                |  |  |  |
| CMakeCache.tx±<br>CMakeFiles                                                                        | Gate itk-mhd<br>GateBenchmarkData config.cmake Makefile |                       |                        |  |  |  |
| cmake_install.cmake                                                                                 | GateConfiguration.h                                     |                       |                        |  |  |  |
| examples GateExampleData_config.cmake<br>gate@vgate:~/Progs/Gate/gate_v7.0-build\$ ccmake/gate v7.0 |                                                         |                       |                        |  |  |  |

## **Reinstall GATEv7.0 (2)**

1. Type "**C** "

| 😣 🖨 🗊 gate@vgate: ~/Progs/Gate/gate_v7.0-build                                                      |                    |                           |     |                           |  |  |
|----------------------------------------------------------------------------------------------------|--------------------|---------------------------|-----|---------------------------|--|--|
| gate@vgate: ~/Progs/Gat 🗱 vgate@vgat                                                                | e: ~/Downloads 🗱 g | gate@vgate: ~/Downloads   | ×   | gate@vgate: ~/Progs/Gat 🗱 |  |  |
| Page 1 of 1                                                                                         |                    |                           |     |                           |  |  |
| CMAKE_BACKWARDS_COMPATIBILITY                                                                       | 2.4                |                           |     |                           |  |  |
| CMAKE_BUILD_TYPE                                                                                    | Release            |                           |     |                           |  |  |
| CMAKE_INSTALL_PREFIX                                                                                | /home/gate/Progs/  | /Gate/gate_v7.0-insta     | u   |                           |  |  |
| CUDA_BUILD_CUBIN                                                                                    | OFF                |                           |     |                           |  |  |
| CUDA_BUILD_EMULATION                                                                                | OFF                |                           |     |                           |  |  |
| CUDA_SDK_ROOT_DIR                                                                                   | CUDA_SDK_ROOT_DIF  | R-NOTFOUND                |     |                           |  |  |
| CUDA_TOOLKIT_ROOT_DIR                                                                               | CUDA_TOOLKIT_ROOT  | <pre>L_DIR-NOTFOUND</pre> |     |                           |  |  |
| CUDA_VERBOSE_BUILD                                                                                  | OFF                |                           |     |                           |  |  |
| EXECUTABLE_OUTPUT_PATH                                                                              |                    |                           |     |                           |  |  |
| GATE_ANALYSIS_USE_FILE                                                                              | ON                 |                           |     |                           |  |  |
| GATE_ANALYSIS_USE_GENERAL                                                                           | ON                 |                           |     |                           |  |  |
| GATE_DOWNLOAD_BENCHMARKS_DATA                                                                       | OFF                |                           |     |                           |  |  |
| GATE_DOWNLOAD_EXAMPLES_DATA                                                                         | OFF                |                           |     |                           |  |  |
| GATE_USE_ECAT7                                                                                      | OFF                |                           |     |                           |  |  |
| GATE_USE_GEANT4_UIVIS                                                                               | ON                 |                           |     |                           |  |  |
| GATE_USE_GPU                                                                                        | OFF                |                           |     |                           |  |  |
| GATE_USE_LMF                                                                                        | OFF                |                           |     |                           |  |  |
| GATE_USE_OPTICAL                                                                                    | ON                 |                           |     |                           |  |  |
| GATE_USE_ROOT                                                                                       | ON                 |                           |     |                           |  |  |
| GATE_USE_SYSTEM_CLHEP                                                                               | OFF                |                           |     |                           |  |  |
| Geant496_COMPATIBILITY                                                                              | ON                 |                           |     |                           |  |  |
| Geant4_DIR                                                                                          | /home/gate/Progs/  | /Geant4/geant4.9.6.p0     | 3-1 | nstall/lib/Gea            |  |  |
| LIBRARY_OUTPUT_PATH                                                                                 | (h ) + - /D        | ( (                       |     |                           |  |  |
| ROOTCINT_EXECUTABLE                                                                                 | /home/gate/Progs/  | root/bin/rootcint         |     |                           |  |  |
|                                                                                                    |                    |                           |     |                           |  |  |
| CMAKE_BACKWARDS_COMPATIBILITY: For backwards compatibility, what version of CMake commands and synt |                    |                           |     |                           |  |  |
| Press [enter] to edit option CMake Version 2.8.7                                                    |                    |                           |     |                           |  |  |
| Press [c] to configure Press [g] to generate and exit 2. [VDe 0                                     |                    |                           |     |                           |  |  |
| Press [n] for neip Press [q] to quit without generating                                             |                    |                           |     |                           |  |  |
| Press [t] to toggle advanced mode (Currently Off)                                                   |                    |                           |     |                           |  |  |

## Reinstall GATEv7.0 (2)

## Compile GATEv7.0 make

#### gate@vgate:~/Progs/Gate/gate\_v7.0-build\$ make

Compile GATEv7.0 sudo make install

#### gate@vgate:~/Progs/Gate/gate\_v7.0-build\$ sudo make install

🕽 亘 🔲 gate@vgate: ~/Progs/Gate/gate\_v7.0-build 84%] Building CXX object CMakeFiles/Gate.dir/source/general/src/GateRangeMate 84%] Building CXX object CMakeFiles/Gate.dir/source/general/src/GateNamedObje 84%] Building CXX object CMakeFiles/Gate.dir/source/general/src/GateVolumeFil 84%] Building CXX object CMakeFiles/Gate.dir/source/general/src/GateXMLDocume nking CXX executable Gate [100%] Built target Gate gate@vgate:~/Progs/Gate/gate\_v7.0-build\$ make 4%] Built target ITKMetaIO 6%] Built target itkzlib [100%] Built target Gate gate@vgate:~/Progs/Gate/gate\_v7.0-build\$ sudo make install [sudo] password for gate: 4%] Built target ITKMetaIO 6%] Built target itkzlib [100%] Built target Gate Install configuration: "Release" Installing: /home/gate/Progs/Gate/gate\_v7.0-install/bin/Gate Removed runtime path from "/home/gate/Progs/Gate/gate\_v7.0-install/bin/Gate" gate@vgate:~/Progs/Gate/gate\_v7.0-build\$

#### GATEv7.0 re-installation has be finished!!